## Instrukcja rejestracji do platformy B2B Kosmoprof.

https://kosmoprof.flerow.com/auth/

1. Rejestracja osoby kontaktowej.

Rejestracje można dokonać w dwojaki sposób:

- klient zrobi to samodzielnie, poprzez okno logowania. Poniżej przycisku zaloguj jest opcja[1] rejestracji nowego konta.

Kliknij: Zarejestruj się (Sign Up).

| Sign In<br>Enterprise class B2B platform |
|------------------------------------------|
| Email •                                  |
| Password *                               |
| Remember me Forgot Password?             |
| Sign In                                  |
| Don't have an account? Sign Up           |
| 1                                        |
|                                          |
|                                          |
|                                          |
|                                          |

- po kliknięciu w link rejestracji klient zostanie przeniesiony do okna uzupełniania danych

| Sign Up<br>Enterprise class B2B platform      |                     |
|-----------------------------------------------|---------------------|
| First name *                                  | ۰                   |
| Last name *                                   |                     |
| Title                                         |                     |
| Email *                                       |                     |
| Password *                                    | Ø                   |
| Use 8 or more characters with a mix of letter | s, numbers & symbol |
| Confirm password *                            |                     |
| Time zone •<br>Warsaw                         | ~                   |
| Cell phone •                                  |                     |
| VAT number •                                  |                     |
| I Accept the Terms of Service                 |                     |
|                                               |                     |

- Wymogiem jest podanie numeru nip firmy.

- Podczas rejestracji system postara się automatycznie połączyć nowego klienta [konto dostępowe] z istniejącym kontrahentem właśnie poprzez numer NIP.

Rejestrację nowego kontaktu może dokonać również samodzielnie osoba z uprawnieniami administratora.

Nowo zarejestrowane konto nie ma automatycznie dostępu do systemu.

Rejestracja wymaga potwierdzenia przez administratora.

## Korzyści z użytkowania platformy B2B Kosmoprof:

- podgląd produktów: opis, zdjęcie, cena zakupu, cena sugerowana do odsprzedaży, dostępność;
- historia zamówień;
- historia faktur (możliwość pobrania wszystkich faktur i ich podglądu);
- dostęp do płatności (widoczność rozliczonych i nierozliczonych dokumentów sprzedaży);
- możliwość składania zamówień;
- dodatkowe bonusy z tytułu korzystania z platformy B2B.